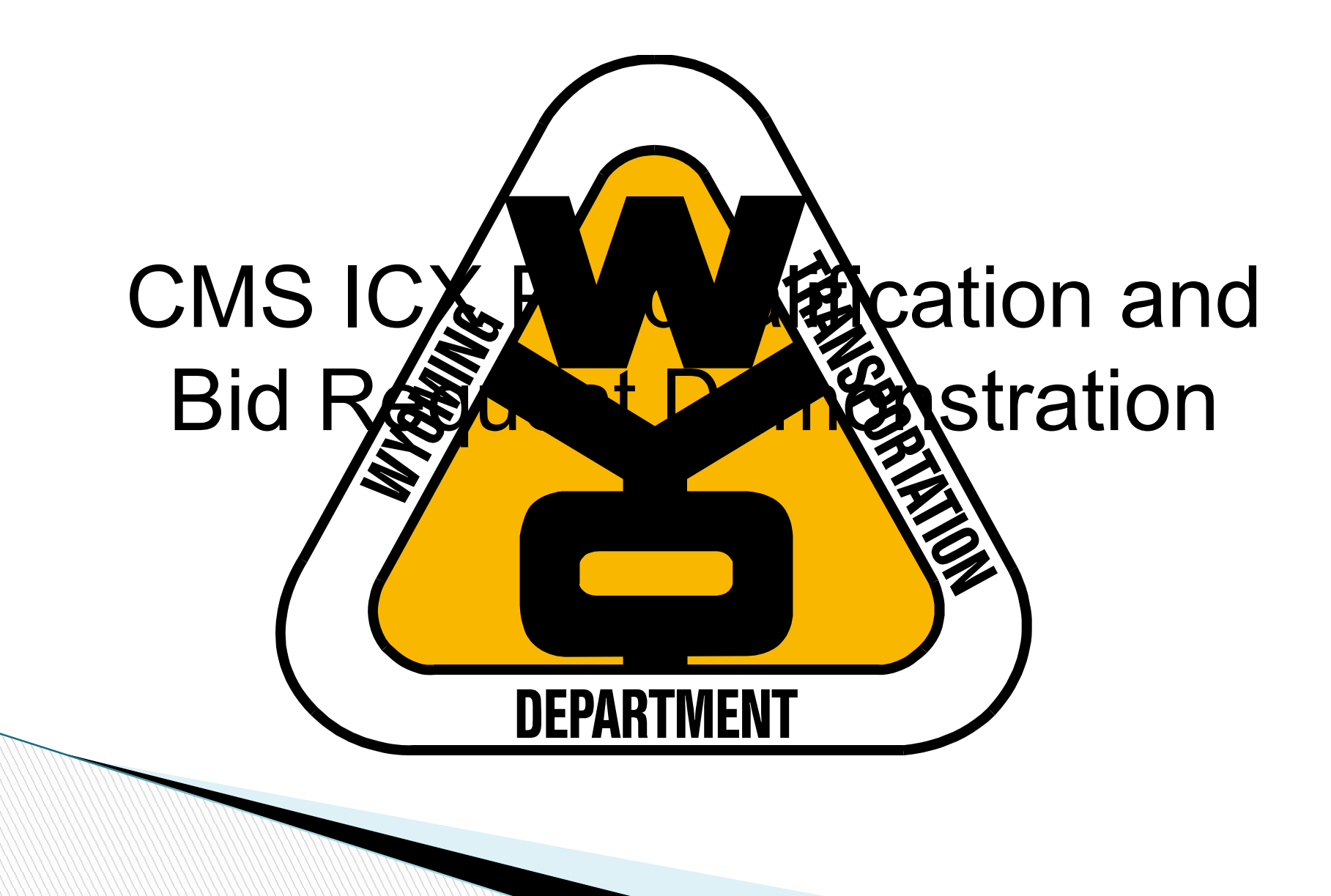

Our goal with todays demonstration is introduce changes WYDOT will be making to the prequalifications and bid proposals (bid envelopes).

Feel free to ask questions as we go. We have allotted a few minutes at the end of this demonstration to ask questions as well.

What are the benefits to the new system?

- Your Prequalification form and bid requests will be stored for you.
- Expiration notices will automatically be send out approximately 60 day prior to your prequalification expiring.
- The transaction is paperless. Everything will be stored under you company information. All documents will be emailed to us and in return we will email results back to you.
- NOTE: In most cases, notifications will only be sent to the person who initially sent in the prequalification and to the "Main E-mail Address".

## Contractors Prequalifications

# The first thing you will need to do is log into you ICXweb account

| Neb                                       | Menu        |
|-------------------------------------------|-------------|
|                                           |             |
|                                           |             |
|                                           |             |
|                                           |             |
|                                           |             |
|                                           | <u>⊌iCX</u> |
| and the street of the second              | Usemame     |
|                                           | * Password  |
|                                           |             |
|                                           |             |
|                                           |             |
|                                           |             |
| 6. J. J. J. J. J. J. J. J. J. J. J. J. J. |             |
|                                           |             |
|                                           |             |

#### Once you have your company window open you will want to go to the Menu drop down and click on "Company Information"

| shboard                     | Bidding          | Construction      | Administration       |
|-----------------------------|------------------|-------------------|----------------------|
| y Recent Contracts/Projects | Blading          | Construction      | Administration       |
| Contract Number             | Bidding          | Summary           | Company Info         |
| o records to display.       | Contract Preview | ,<br>Change Order | Shop Drawings        |
|                             | Proposal Request | Subcontracting    | Contractor Complianc |
|                             |                  | Subcontractor     |                      |
|                             |                  | 1391 Annual EEO   |                      |
|                             |                  | Report            |                      |
|                             |                  | Payroll           |                      |
|                             |                  |                   |                      |
| ontract Status              |                  |                   |                      |
| Contract Number             | Description      |                   |                      |
| o records to display.       | ,                |                   |                      |

# Once the company information opens then you will want to click on the "Prequalification" tab.

|                    |                                                                                                    |                                                                                                    |                                                                                                    | Save                                                                                                    |                                                                                                    |
|--------------------|----------------------------------------------------------------------------------------------------|----------------------------------------------------------------------------------------------------|----------------------------------------------------------------------------------------------------|----------------------------------------------------------------------------------------------------|----------------------------------------------------------------------------------------------------|
| mployees (E1       | 03)-Current V                                                                                                    | Work OJT Information P                                                                                                    | requalification                                                                                                    |                                                                                                    |                                                                                                    |
| ckalope Hydro See  | ding & Reclar                                                                                                    | mation, LLC                                                                                                    |                                                                                                    |                                                                                                    |                                                                                                    |
| Hoya               |                                                                                                    |                                                                                                    |                                                                                                    |                                                                                                    |                                                                                                    |
|                    |                                                                                                    |                                                                                                    | 10                                                                                                    |                                                                                                    |                                                                                                    |
| ouglas             |                                                                                                    |                                                                                                    | 17                                                                                                    |                                                                                                    |                                                                                                    |
| /yoming            | 0                                                                                                    | Zip Code:                                                                                                    | 82633                                                                                                    |                                                                                                    |                                                                                                    |
| 07)359-8578        |                                                                                                    | Vendor Number:                                                                                                    | 03606                                                                                                    |                                                                                                    |                                                                                                    |
|                    | En                                                                                                    | nployer Identification Number:                                                                                                    |                                                                                                    | 2                                                                                                    |                                                                                                    |
| artchner@exevisior | n.com                                                                                                    |                                                                                                    |                                                                                                    |                                                                                                    |                                                                                                    |
|                    |                                                                                                    | 1.4                                                                                                    |                                                                                                    |                                                                                                    |                                                                                                    |
|                    |                                                                                                    |                                                                                                    |                                                                                                    |                                                                                                    |                                                                                                    |
|                    |                                                                                                    |                                                                                                    |                                                                                                    |                                                                                                    |                                                                                                    |
| enise Dowton       |                                                                                                    | Prefix:                                                                                                    | Mrs.                                                                                                    |                                                                                                    |                                                                                                    |
| mmie Dowton        |                                                                                                    |                                                                                                    |                                                                                                    |                                                                                                    |                                                                                                    |
|                    |                                                                                                    |                                                                                                    |                                                                                                    |                                                                                                    |                                                                                                    |
| enise Dowton       |                                                                                                    |                                                                                                    |                                                                                                    |                                                                                                    |                                                                                                    |
|                    | mployees (E1<br>ckalope Hydro See<br>Hoya<br>uglas<br>yoming<br>07)359-8578<br>artchner@exevision<br>mise Dowton<br>mmie Dowton | mployees (E103)-Current \   ckalope Hydro Seeding & Reclar   Hoya   uglas   yoming   07)359-8578   07)359-8578   En   artchner@exevision.com | mployees       (E103)-Current Work       OJT Information       P         ckalope Hydro Seeding & Reclamation, LLC       Hoya       Image: Constraint of the second second sec | Imployees       (E103)-Current Work       OJT Information       Prequalification         ckalope Hydro Seeding & Reclamation, LLC       Hoya       Image: Constraint of the second second s | Sove         Imployees       (E103)-Current Work       OJT Information       Prequalification         ckalope Hydro Seeding & Reclamation, LLC       Hoya |

# Once the Prequalification tab opens then you will want to click on the "Add Prequalification Template"

| Web                                 |                            |                       | 🥯 N              | lenu                 |
|-------------------------------------|----------------------------|-----------------------|------------------|----------------------|
| ashboard Company Info ×             |                            |                       |                  |                      |
|                                     |                            |                       | Save             |                      |
| Company Details Employees (E103)-Cu | rrent Work OJT Information | Prequalification      |                  |                      |
| Add Prequalification Del            | ete Prequalification Preq  | ualification Template |                  |                      |
| Application Date Status             | Effective Date             | Expiration Date       | Prequalification | Work Classifications |
| No records to display.              |                            |                       |                  |                      |

Click on the "Prequalification Template". The new PQ-1 form will appear in a PDF file. You will need to fill it out and attach it as a document.

### After you have downloaded all of your required documents simply click on the "Submit" button.

| Web              |                         |                        |                       | 🥯 M              | enu                  |
|------------------|-------------------------|------------------------|-----------------------|------------------|----------------------|
| ashboard Cor     | npany Info 🗙            |                        |                       |                  |                      |
|                  |                         |                        |                       | Save             |                      |
| Company Details  | Employees (E103)-Currer | t Work OJT Information | Prequalification      |                  |                      |
| Add Prequali     | fication Delete         | Prequalification Prec  | ualification Template |                  |                      |
| Application Date | Status                  | Effective Date         | Expiration Date       | Prequalification | Work Classifications |
| Submit           | PENDING                 |                        |                       |                  |                      |
|                  |                         |                        |                       |                  |                      |
|                  |                         |                        |                       |                  |                      |
|                  |                         |                        |                       |                  |                      |
|                  |                         |                        |                       |                  |                      |
|                  |                         |                        |                       |                  |                      |
|                  |                         |                        |                       |                  |                      |
|                  |                         |                        |                       |                  |                      |
|                  |                         |                        |                       |                  |                      |

Additional documentation that will need to be uploaded

- Certification of Fact of Good Standing from the either state your company presides in or if you are registered with Wyoming you can attach it.
- Either proof of Workers' Compensation from Wyoming or a Certification of Liability Insurance showing you have Workers' Comp Insurance

Current Financial Statement

Do not attach an equipment list. Please use the work sheet in the PQ-1

Once you have submitted the document, an email will be sent to dot-constructruction@wyo.dot notifying our office that a prequalification has been sent in for review. If you notice under status it says Pending. This will remain until the prequal has been approve or disapproved. The status will change to "Approved" or "Disapproved" Once we get the notification we will process it. Once we process the request whether we approve it or disapprove it an email will be sent to the person who sent in the request and to the "Company Main E-Mail Address" listed on the prequalification form.

If it has been approved the email will include the letter for you files.

If for some reason it has been disapproved the email will indicate the reasons it has been disapproved. Open up a new prequalification and attach the information that was requested along with all of the other items from the last one and resubmit it.

### **Questions?**

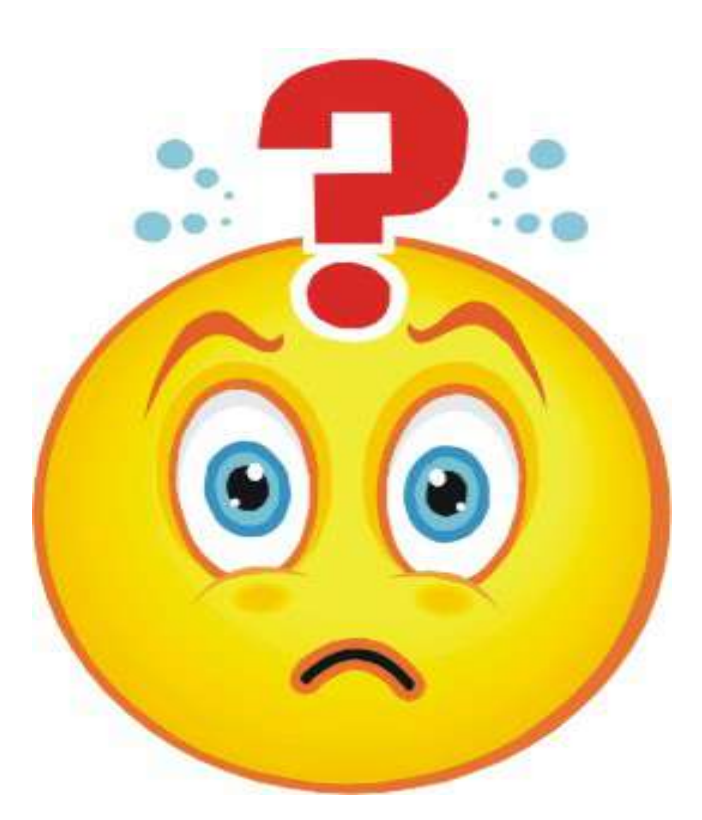

## Request for bid envelopes

## The first thing you will need to do is sign into your company ICX account open your company information.

| web                                       |                                                 | 9                                                                                                  | Menu                                                   |
|-------------------------------------------|-------------------------------------------------|----------------------------------------------------------------------------------------------------|--------------------------------------------------------|
| ashboard<br>My Recent Contracts/Projects  | Bidding                                         | Construction                                                                                       | Administration                                         |
| Contract Number<br>No records to display. | Bidding<br>Contract Preview<br>Proposal Request | Summary<br>Change Order<br>Subcontracting<br>Subcontractor<br>1391 Annual EEO<br>Report<br>Payroll | Company Info<br>Shop Drawings<br>Contractor Compliance |
| Contract Status                           | Description                                     |                                                                                                    |                                                        |

No records to display.

### Click on the (E-103)-Current Work tab

| ashboard Com       | pany Info 🗙                   |                                          |      |
|--------------------|-------------------------------|------------------------------------------|------|
| Company Details    | Employees (E103)-Curre        | nt Work OIT Information Pregualification | Save |
| Company:           | Jackalope Hydro Seeding & Re- | elamation, LLC                           |      |
| Address 1:         | 20 Hoya                       |                                          |      |
| Address 2:         | <b>[</b>                      |                                          |      |
| * City:            | Douglas                       |                                          |      |
| * State:           | Wyoming O                     | * Zip Code: 82633                        |      |
| * Phone Number:    | (307)359-8578                 | Vendor Number: 03606                     |      |
| Fax:               |                               | Employer Identification Number:          |      |
| Email Address:     | dkartchner@exevision.com      |                                          |      |
| EEO Contact Email: |                               |                                          |      |
| Payroll Email:     |                               |                                          |      |
| Federal Express:   |                               |                                          |      |
| President          | Denise Dowton                 | Prefix: Mrs.                             |      |
| Vice President:    | Jammie Dowton                 |                                          |      |
| Treasurer:         |                               |                                          |      |
| Secretary:         | Denise Dowton                 |                                          |      |

This is were you will add/remove all of your current work information. Right click in the field or on a project and either Choose "Add" or "Delete" depending on what you need to do. Remember to click on save when you are done.

| Web                                 |              |                     |                 |                  |            |
|-------------------------------------|--------------|---------------------|-----------------|------------------|------------|
| ashboard Con                        | npany Info 🗙 |                     |                 |                  |            |
| Company Details                     | Employees    | (E103)-Current Work | OJT Information | Prequalification | Save       |
| Type of Work                        |              |                     |                 |                  | Contract O |
| No <mark>records to display.</mark> |              |                     |                 |                  |            |
|                                     |              |                     |                 |                  |            |
|                                     |              |                     |                 |                  |            |
|                                     |              |                     | Add             |                  |            |
|                                     |              |                     | Delete          |                  |            |
|                                     |              |                     |                 |                  |            |
|                                     |              |                     |                 |                  |            |
|                                     |              |                     |                 |                  |            |
|                                     |              |                     |                 |                  |            |
|                                     |              |                     |                 |                  |            |
|                                     |              |                     |                 |                  |            |

On the far right hand side you can click on "E-103 Affidavit Report to verify all of your work on hand this will also give you the total of work on hand.

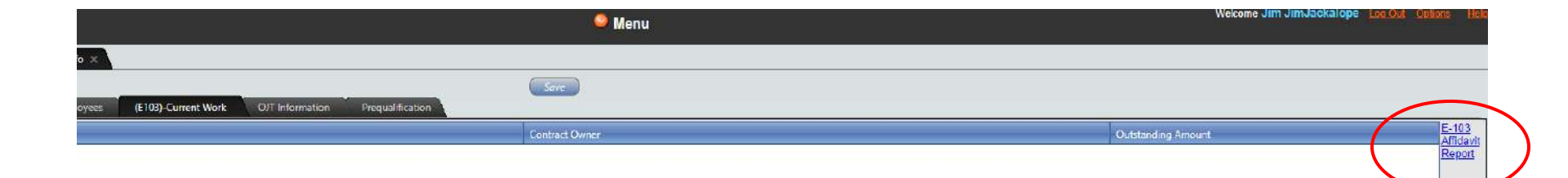

### E-103 Affidavit Report

|                                                                                                    | Export to the selected format V Exp                                                                                                    | ort 🛐 👰 🖀                                                                                                 |
|----------------------------------------------------------------------------------------------------|----------------------------------------------------------------------------------------------------|----------------------------------------------------------------------------------------------------|
|                                                                                                    |                                                                                                    |                                                                                                    |
| WYOMI                                                                                                    | NG DEPARTMENT OF TRANSPORTA                                                                                                    | ATION E-                                                                                                  |
| Requests for bid er                                                                                                    | nvelopes will only be accepted when using this                                                                                                    | form.                                                                                                    |
| c                                                                                                    | URRENT WORK AFFIDAVIT                                                                                                    |                                                                                                    |
| Submit this form if your firm is curently Preque<br>Please submit this form to:                                                                                                    | alified and is requesting a bid envelope to bid as a <u>prime</u>                                                                                                    | contractor on a project currently advertised.                                                             |
| State Construction Office<br>Wyoming Department of Transportation<br>5300 Bishop Blvd.<br>Cheyenne, WY 82009-3340                                                                                                    | (or) FAX to the same at: (or) E-<br>(307)777-4765 do<br>En                                                                                                    | Mail to<br><u>t-construction@wyo.gov</u> ("Bid<br>velop Request") in subject box                          |
| Date of bid letting:                                                                                                    |                                                                                                    |                                                                                                    |
|                                                                                                    |                                                                                                    |                                                                                                    |
| Call Order Number(s) Requesting:                                                                                                    |                                                                                                    |                                                                                                    |
| Call Order Number(s) Requesting:                                                                                                    | vork remaining (include all uncompleted subcontracte                                                                                                    | d work under your company as a prime),                                                                    |
| Call Order Number(s) Requesting:<br>List all construction work and dollar value of v<br>regardless of who the contracting agency or o<br>combined total of \$25,000, show combined to                                                                                                    | work remaining (include all uncompleted subcontracter<br>owner is, with the exception of miscellaneous work \$10,00<br>tail of the miscellaneous contracts or inbe-                                                                                                | <u>d work under your company as a prime),</u><br>00 and under. If miscellaneous work exceeds a            |
| Call Order Number(s) Requesting:<br>List all construction work and dollar value of v<br>regardless of who the contracting agency or o<br>combined total of \$25,000, show combined to                                                                                                    | work remaining (include all uncompleted subcontracter<br>owner is, with the exception of miscellaneous work \$10,00<br>tal of the miscellaneous contracts or jobs.                                                                                                 | <u>d work under your company as a prime),</u><br>00 and under. If miscellaneous work exceeds a            |
| Call Order Number(s) Requesting:<br>List all construction work and dollar value of v<br>regardless of who the contracting agency or o<br>combined total of \$25,000, show combined to<br>DOLLAR VALUE OF WORK<br>REMAINING, INCLUDING ALL<br>UNCOMPLETED SUBCONTRACT WORK                                                                       | work remaining (include all uncompleted subcontracter<br>owner is, with the exception of miscellaneous work \$10,00<br>tal of the miscellaneous contracts or jobs.<br>TYPE OF WORK                                                                                 | d work under your company as a prime),<br>00 and under. If miscellaneous work exceeds a<br>CONTRACT OWNER |
| Call Order Number(s) Requesting:<br>List all construction work and dollar value of v<br>regardless of who the contracting agency or o<br>combined total of \$25,000, show combined to<br>DOLLAR VALUE OF WORK<br>REMAINING, INCLUDING ALL<br>UNCOMPLETED SUBCONTRACT WORK                                                                       | work remaining ( <u>include all uncompleted subcontracter</u><br>owner is, with the exception of miscellaneous work \$10,00<br>tal of the miscellaneous contracts or jobs.<br>TYPE OF WORK<br>Total                                                                | d work under your company as a prime),<br>00 and under. If miscellaneous work exceeds a<br>CONTRACT OWNER |
| Call Order Number(s) Requesting:<br>List all construction work and dollar value of w<br>regardless of who the contracting agency or o<br>combined total of \$25,000, show combined to<br>DOLLAR VALUE OF WORK<br>REMAINING, INCLUDING ALL<br>UNCOMPLETED SUBCONTRACT WORK                                                                       | work remaining ( <u>include all uncompleted subcontracte</u><br>owner is, with the exception of miscellaneous work \$10,00<br>tal of the miscellaneous contracts or jobs.<br>TYPE OF WORK<br>Total                                                                 | d work under your company as a prime),<br>00 and under. If miscellaneous work exceeds a<br>CONTRACT OWNER |
| Call Order Number(s) Requesting:<br>List all construction work and dollar value of v<br>regardless of who the contracting agency or o<br>combined total of \$25,000, show combined to<br>DOLLAR VALUE OF WORK<br>REMAINING, INCLUDING ALL<br>UNCOMPLETED SUBCONTRACT WORK                                                                       | work remaining ( <u>include all uncompleted subcontracte</u><br>owner is, with the exception of miscellaneous work \$10,00<br>tal of the miscellaneous contracts or jobs.<br>TYPE OF WORK<br><b>Total</b><br>pes(s) mailed. (Plans must be requested separately):  | d work under your company as a prime),<br>00 and under. If miscellaneous work exceeds a<br>CONTRACT OWNER |
| Call Order Number(s) Requesting:<br>List all construction work and dollar value of v<br>regardless of who the contracting agency or of<br>combined total of \$25,000, show combined to<br>DOLLAR VALUE OF WORK<br>REMAINING, INCLUDING ALL<br>UNCOMPLETED SUBCONTRACT WORK<br>Address where you would like the Bid Envelop<br>Shipping Address: | work remaining ( <u>include all uncompleted subcontracter</u><br>owner is, with the exception of miscellaneous work \$10,00<br>tal of the miscellaneous contracts or jobs.<br>TYPE OF WORK<br><b>Total</b><br>pes(s) mailed. (Plans must be requested separately): | d work under your company as a prime),<br>00 and under. If miscellaneous work exceeds a<br>CONTRACT OWNER |

# Once you have the E-103 filled out go back to the dashboard, click on the Proposal Request

| Web                                       |                                                 |                                                                                                    | Menu                                                          |
|-------------------------------------------|-------------------------------------------------|----------------------------------------------------------------------------------------------------|---------------------------------------------------------------|
| ashboard<br>My Recent Contracts/Projects  | Bidding                                         | Construction                                                                                       | Administration                                                |
| Contract Number<br>No records to display. | Bidding<br>Contract Preview<br>Proposal Request | Summary<br>Change Order<br>Subcontracting<br>Subcontractor<br>1391 Annual EEO<br>Report<br>Payroll | <u>Company Info</u><br>Shop Drawings<br>Contractor Compliance |
| Contract Number                           | Description                                     |                                                                                                    |                                                               |

The Proposal Request page will appear. One the right side will be your current E–103 information and on the left side will be the call orders for the current letting.

| Order | Contract | Status | Request Date | E-103 Current Work-             | -                                                |                                            |
|-------|----------|--------|--------------|---------------------------------|--------------------------------------------------|--------------------------------------------|
| 1     | BPRTEST2 |        |              | This list should incl<br>window | lude all projects, including non-WYDOT work. Upo | date the information in the 'Company Info' |
| 3     | BPRTEST1 |        |              |                                 | 1                                                | t.                                         |
|       |          |        |              | Type of Work                    | Contract Owner                                   | Outstanding<br>Amount                      |
|       |          |        |              | No records to display.          |                                                  | E-mailed a                                 |
|       |          |        |              |                                 |                                                  |                                            |
|       |          |        |              |                                 |                                                  |                                            |
|       |          |        |              |                                 |                                                  |                                            |
|       |          |        |              |                                 |                                                  |                                            |
|       |          |        |              |                                 |                                                  |                                            |
|       |          |        |              |                                 |                                                  |                                            |
|       |          |        |              |                                 |                                                  |                                            |
|       |          |        |              |                                 |                                                  |                                            |
|       |          |        |              |                                 |                                                  |                                            |
|       |          |        |              |                                 |                                                  |                                            |
|       |          |        |              |                                 |                                                  |                                            |
|       |          |        |              |                                 |                                                  |                                            |

#### Click in the boxes for each call order your will be requesting. When you are done then click on the request button

| Selec   | t Bid Lettir | ng Date: September 09, 2022 🥝 |        |     |
|---------|--------------|-------------------------------|--------|-----|
| Request | Order        | Contract                      | Status | Req |
|         | 1            | BPRTEST2                      |        |     |
|         | 3            | BPRTEST1                      |        |     |
|         |              |                               |        |     |
|         |              |                               |        |     |

Once you click on the request button a note will asking you to if you have updated your current work in the E– 103 and is it correct. Click ok if you have updated it and cancel if you need to go back and update it.

| S CAN    | eb         |                              | Senu                                                                                                    |
|----------|------------|------------------------------|----------------------------------------------------------------------------------------------------|
| ashboard | Proposa    | Request ×                    |                                                                                                    |
| Select   | Bid Lettin | ) Date: September 09, 2022 🥝 |                                                                                                    |
| Request  | Order      |                              | Status Request Date -E-103 Current Wo                                                                                                    |
|          | 1          | BPRTEST2                     | This list should                                                                                                    |
| 2        | 3          | BPRTEST1                     | Window.                                                                                                    |
|          |            |                              | Type of Work                                                                                                    |
|          |            |                              | No records to display.                                                                                                    |
|          |            |                              |                                                                                                    |
|          |            |                              | Submitting Proposal Request X                                                                                                    |
|          |            |                              | Submitting Proposal Request X<br>By submitting this request, you<br>verify that the information<br>contained in the "E-103 Current<br>Work" table is updated and<br>correct                                 |
| quest    |            |                              | Submitting Proposal Request       X         By submitting this request, you verify that the information contained in the "E-103 Current Work" table is updated and correct       OK         OK       Cancel |

Once you have submitted the document, an email will be sent to dot-constructruction@wyo.dot notifying our office that a bid request been sent in for review. If you notice under status it says "Pending". This will remain until the bid request has been approved or disapproved. The status will change to "Approved" or "Disapproved" once we take action on it.

| Request | Order | Contract |   | Status  | Request D |
|---------|-------|----------|---|---------|-----------|
| 9       | 1     | BPRTEST2 | ( | Pending | 08/10/20  |
| 1       | 3     | BPRTEST1 |   | Pending | 08/10/20  |
|         |       |          |   |         |           |
|         |       |          |   |         |           |
|         |       |          |   |         |           |
|         |       |          |   |         |           |
|         |       |          |   |         |           |

Once we approve them, an email will be sent to the person who requested the Proposal Request, the "Main Office E–Mail Address" (from your prequalification form) and to Contracts and Estimates. Information will be in the email stating how turn in you bid envelopes.

If the request has been denied, then an email will be sent out to the person who sent in the request and the main office email stating why it was denied.

**NOTE:** We will not be sending you an envelope to put your bid in. You must supply the envelope with correct information on it. This information will be sent in the email that approved your request.

### Emails

As mentioned in both the Prequalification and the Bid Envelope sections, the email will be returned to the person who sent them and the "Company Main E-Mail Address" which was listed on the prequalification form.

It is the responsibility of each company to maintain their email addresses and keep them up to date. WYDOT does not manage the emails.

### **Contact information**

Charlie Bauer CMS/ICX 307-777-4927 Charlie.bauer@wyo.gov

Duwane Floy CMS/ICX 307-777-4059 Duwane.flow@wyo.gov

Jim Messer Prequalifications/Request for bid envelopes 307-777-4056 Jim.messer@wyo.gov

Mark Janicek ICX/Bidding 307-777-4214 <u>Mark.Janicek@wyo.gov</u>

### **Questions?**

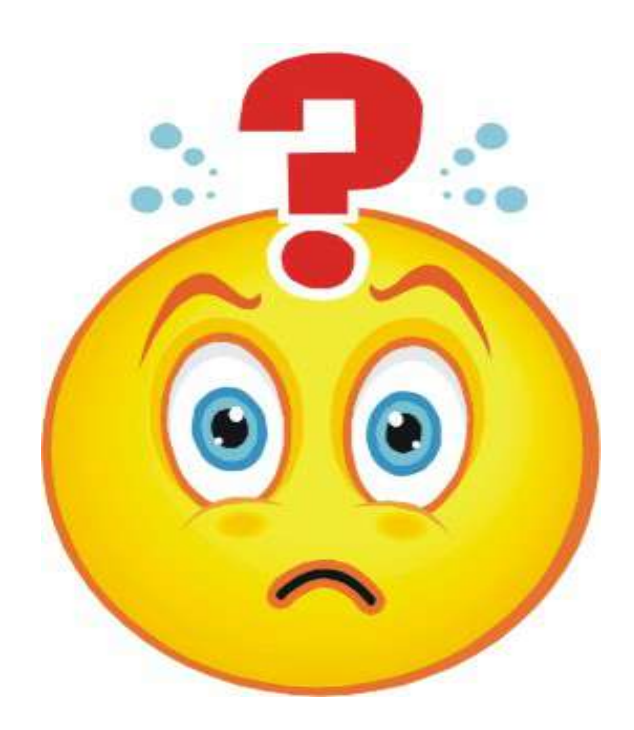